## **Quick Guide to MLTC Ladder – Men's Singles**

- 1. Enter MLTC Website and sign into Court Bookings (as you usually do)
- 2. Under the picture of our Club House, there are 4 labels; the default is Courts but this time choose Ladders instead
- 3. Once you click on Ladders, you will see 6 options, but you only ever need to use the top one called Ladders
- 4. Scroll down to see your name on the ladder and then you will see all the players you are allowed to challenge at that time
- 5. Then choose who you want to challenge and click OK
- 6. The system will immediately send an email to both players
- 7. Then contact each other and arrange your game
- After your game, enter your result [NOTE: Given the current scoring is first to 9 games, as a temporary system workaround, please enter the result in twice to record a '2-0 set victory', e.g. 9-7, 9-7]
- 9. The system will immediately process your result and update your position on the ladder
- 10. The system will also apply protections and restrictions due to each player
- 11. Then you are ready for your next challenge

Good Luck!